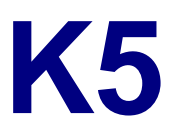

External Storage Enclosure for 5.25" Optical Devices

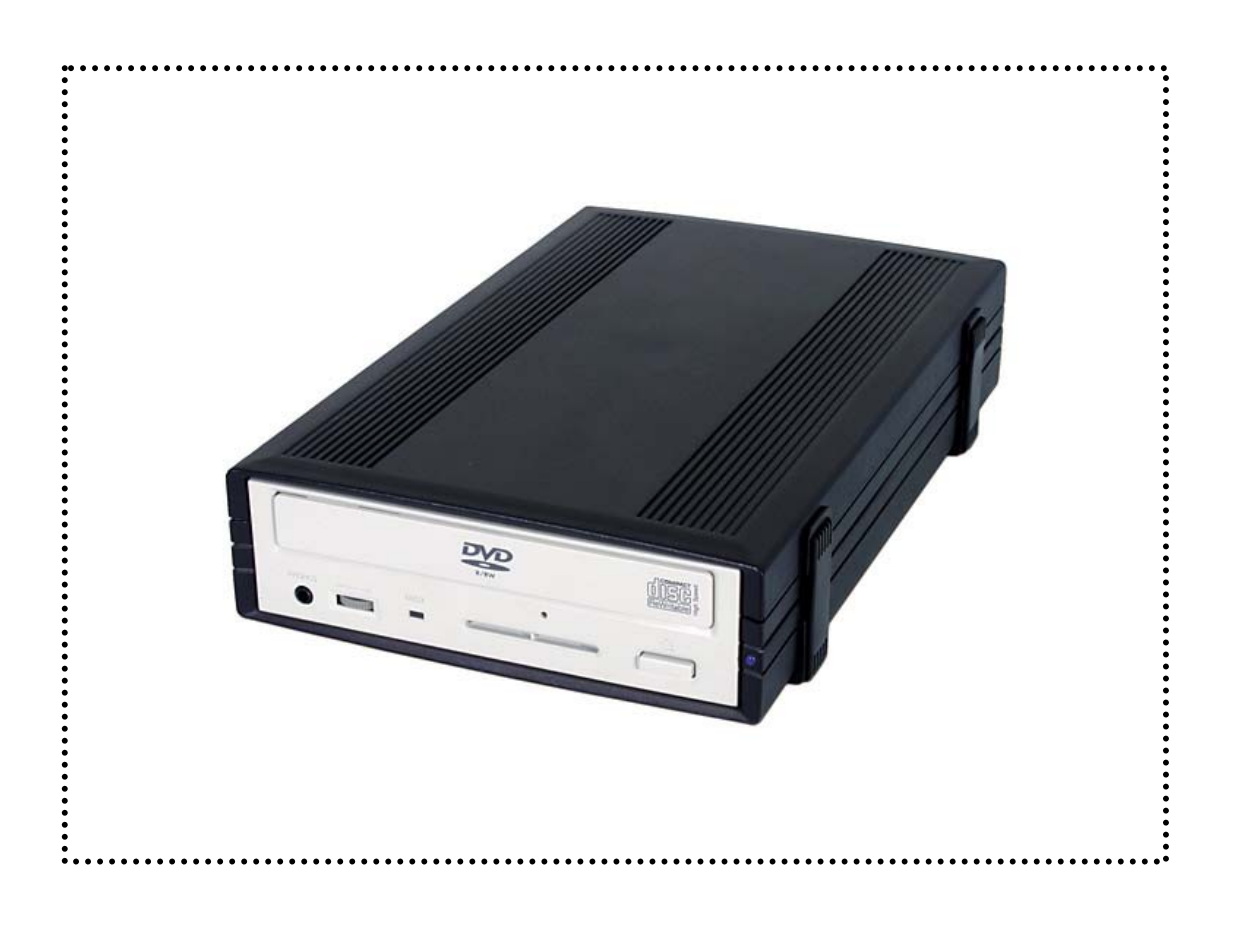

# User Manual & Installation Guide

#### **Table of Contents**

| <u>-1-</u>   |
|--------------|
|              |
| -1-          |
| -1-          |
| -1-          |
| - 2 -        |
| - 2 -        |
| - 2 -        |
| - 2 -        |
| <u>- 3 -</u> |
| - 3 -        |
| - 4 -        |
|              |
|              |
|              |
|              |
|              |
|              |

| CHAPTER 3 - SYSTEM SET UP          | - 5 - |
|------------------------------------|-------|
| CONNECTION TO YOUR COMPUTER        | - 5 - |
| INSTALLATION ON A PC               |       |
| (MICROSOFT WINDOWS)                | - 6 - |
| WIN2000 OR WINXP WITH A            |       |
| USB OR FIREWIRE CONNECTION         | - 6 - |
| WIN98SE WITH A FIREWIRE CONNECTION | - 6 - |
| WIN98/SE WITH A USB CONNECTION     | - 6 - |
| UNPLUG PROCEDURE                   | - 6 - |
| INSTALLATION ON A MACINTOSH        |       |
| (APPLE MAC OS)                     | - 7 - |
| MAC OS 9.X OR MAC OS 10.X WITH A   |       |
| FIREWIRE OR USB CONNECTION         | - 7 - |
| Mac OS 10.2 or 10.3 with a         |       |
| FIREWIRE 800 OR USB 2.0 CONNECTION | - 7 - |
| UNPLUG PROCEDURE                   | - 7 - |
| BURNING A CD/DVD                   | - 8 - |
| TECHNICAL QUESTIONS                | - 8 - |
| ABOUT THIS MANUAL                  | - 8 - |

Copyright © 2000-2004 by Macpower Peripherals Ltd. - www.macpower.com.tw

## **Chapter 1 - Introduction**

#### **Icon Key**

Throughout this manual you will see icons on the left margin that denote either Notes or Special Remarks as outlined below:

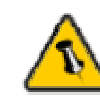

General Notes and Tips

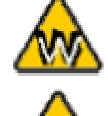

Remarks for PC users and Microsoft Windows OS

Remarks for Mac users and Apple Macintosh OS

#### The K5

The 'K5' features a fanless design, easy handling plus quick and simple installation, making this a user friendly and high performance storage solution. This external enclosure/casing is made for a single 5.25" DVD-RW/CDRW device.

Product Dimensions:

25.5cm x 16.5cm x 5.2cm 10.04" x 6.50" x 2.05"

#### **Available Interfaces**

- USB 2.0 High Speed
- Firewire 1394a
- Firewire 1394a & USB 2.0

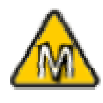

Mac OS 8.6 users should use USB extension 1.41 or Firewire extension 2.6 and later, to be able to use USB 1.1 or 1394a.

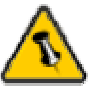

Package Content may vary, depending on vendor & version.

## **System Requirements**

#### **PC Requirements**

- Minimum Intel Processor II 350MHz, 64MB RAM
- USB 1.1 equipped PC; Win98SE, WinME, Win2000, WinXP
- USB 2.0 equipped PC; Win98SE, WinME, Win2000, WinXP
- 1394a equipped PC; Win98SE, WinME, Win2000, WinXP

#### **Mac Requirements**

- Minimum Apple G3 processor, 64MB RAM
- USB 1.1 equipped Mac; Mac OS 9.1, 9.2, 10.1.5, 10.2, 10.3
- USB 2.0 equipped Mac; Mac OS 10.2, 10.3
- 1394a equipped Mac; Mac OS 9.1, 9.2, 10.1.5, 10.2, 10.3

#### **Package Contents**

- K5
- External Power Adapter; Input 100-240V, Output 12V/3A
- Power Cord
- Interface Cable
- Plastic Feet
- Driver CD (single USB 2.0 and 1394a/USB2.0 version only)

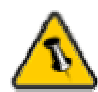

Your unit might come with an installed drive. Before opening such an enclosure, please read the warranty and any other notes from your vendor carefully before doing so, as this might void your warranty.

## **Chapter 2 - Installing the Drive**

#### **Preparing the Enclosure**

Press the clips on both sides, one by one, and remove the top cover.

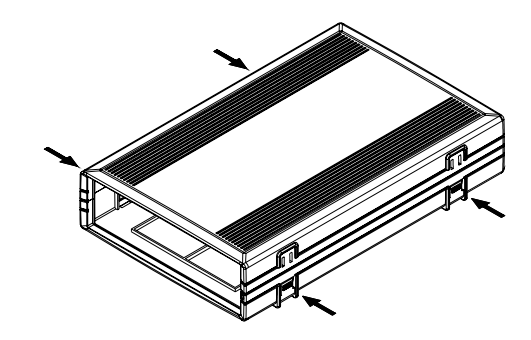

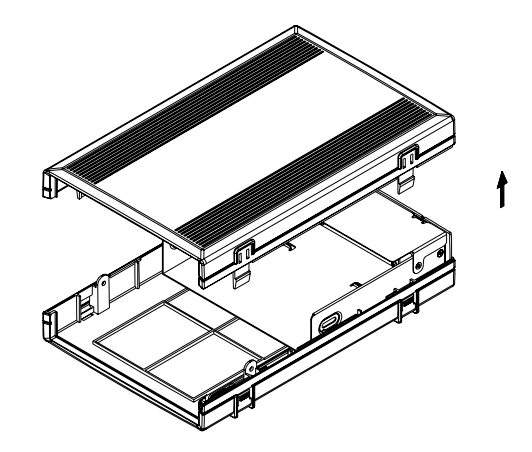

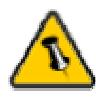

The jumper settings of the drive should be master or factory default.

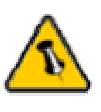

Be careful not to damage any cables or components and double check the connection between the cables, the bridge board and your drive before you close up the case.

### **Drive Assembly**

Connect the ATA cable and the power line to your drive. Install the drive and fasten it with four screws. Align the top cover with the body and press gently, so that the clips snap into place. Replace the feet as shown below and then connect your power adapter and interface cable.

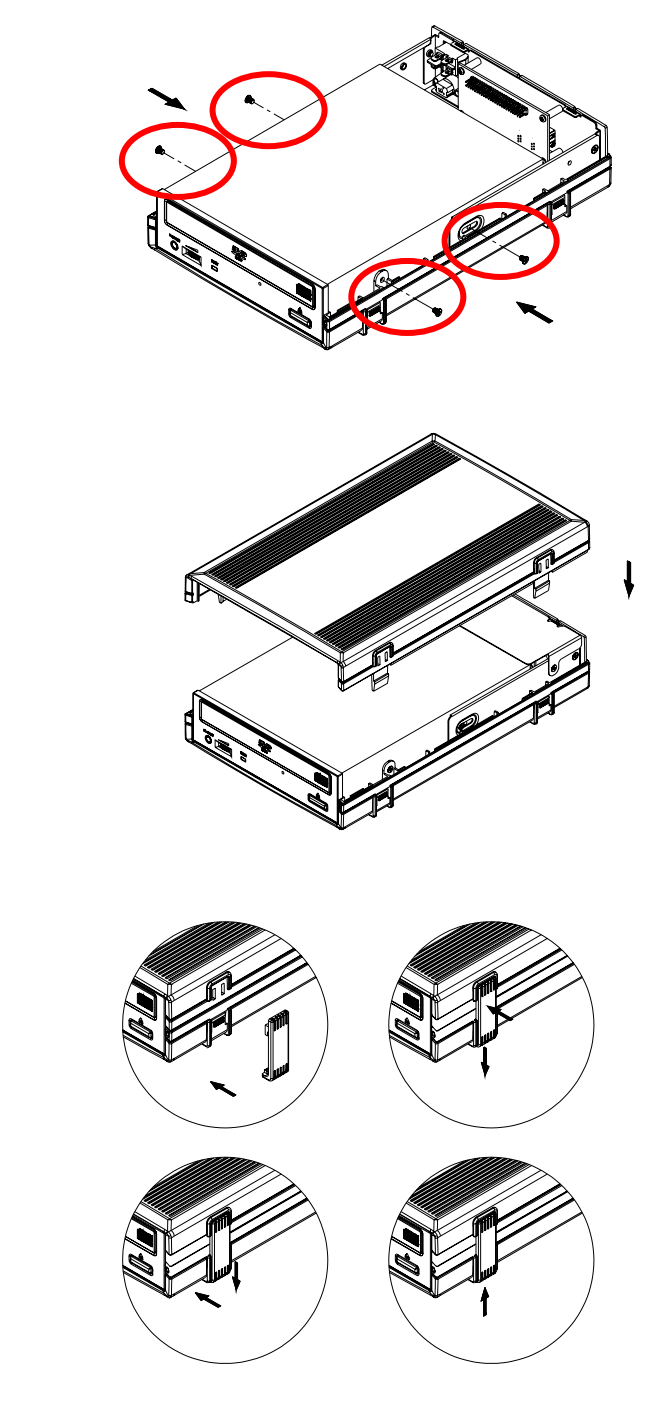

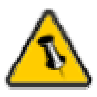

Most problems occur due to driver problems on the Host Card side!

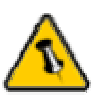

If you buy a spare power adapter for your working place or at home, make sure the output and polarity is identical with the power adapter supplied!

## **Chapter 3 - System Set Up**

#### **Connection to your Computer**

A few tips on how to connect your external storage enclosure:

- Make sure your PCI Host Card is installed correctly
- Double check that the Host Card driver is up to date
- If required, update your Operating System or BIOS
- Only one interface at the time can be used
- Only one computer at the time can access the drive
- To use one drive on several computers, it can be shared through one computer on the network (1394 network, company network)
- Firewire can be daisy chained
- All devices in a daisy chain have to be switched on to permit the hub/daisy chain function
- Do not cover the Enclosure and leave enough room around it for the drive to cool down
- Do not expose the product to water or humid conditions
- If possible, arrange the cables so they do not cross each other
- Always check for visible damage and defects of power and interface cables before using it
- We recommend using the cables and adapter supplied with your product

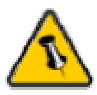

If the system doesn't recognize the drive, turn on the power first, before connecting the USB/Firewire cable.

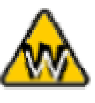

Win98 does not support Firewire, you need to upgrade your OS to Win98SE or higher.

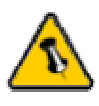

For safe removal of your drive, always follow the unplug procedure. If not, an error message will show up.

### Installation on a PC (Microsoft Windows)

#### Win2000 or WinXP with a USB or Firewire connection:

- Turn on your Computer and start Windows
- Connect the K5 and turn it on
- Let Windows search and install the driver automatically
- Open "My Computer" to see your external drive

#### Win98SE with a Firewire connection:

- Turn on your Computer and start Windows
- Connect the K5 and turn it on
- Let Windows search and install the driver automatically
- Open "My Computer" to see your external drive

#### Win98/SE with a USB connection:

- Turn on your Computer and start Windows
- Insert the driver CD into your internal CD-ROM
- Connect the K5 and turn it on (in some cases the driver must be installed before connecting the device, see note on CD or readme file)
- Follow the onscreen instructions and install the drivers
- Open "My Computer" to see your external drive

#### **Unplug Procedure:**

- Click on the taskbar icon for external hardware
- Choose your external drive and confirm to remove it

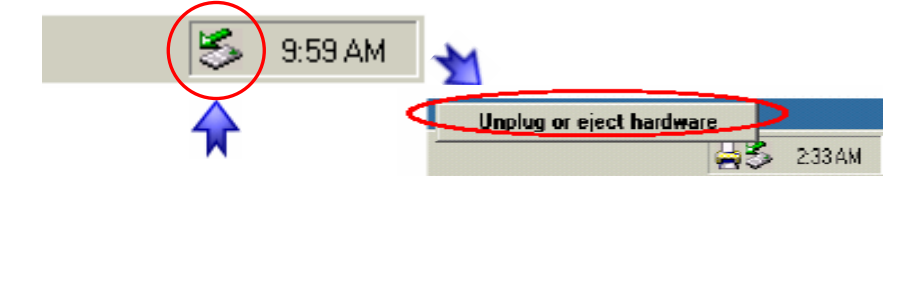

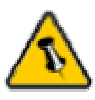

If the system doesn't recognize the drive, turn on the power first, before connecting the USB/Firewire cable.

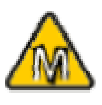

For Mac OS 8.6, the USB extension has to be at least v1.41.

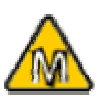

For Mac OS 8.6, the Firewire extension has to be at least v2.6.

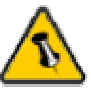

For save removal of your drive, always follow the unplug procedure. If not, an error message will show up.

## Installation on a Macintosh (Apple Mac OS)

# Mac OS 9.x or Mac OS 10.x with a Firewire or USB connection:

- Turn on your computer and start Mac OS
- Connect the K5 and turn it on
- No driver installation required
- The external drive will mount and show up on your desktop\*\*

# Mac OS 10.2 or 10.3 with a Firewire 800 or USB 2.0 connection:

- Turn on your computer and start Mac OS
- Connect the K5 and turn it on
- No driver installation required
- The external drive will mount and show up on your desktop\*\*

#### Unplug Procedure:

• Drag the external drive icon into the trash bin to eject the CD and then turn it off or disconnect it.

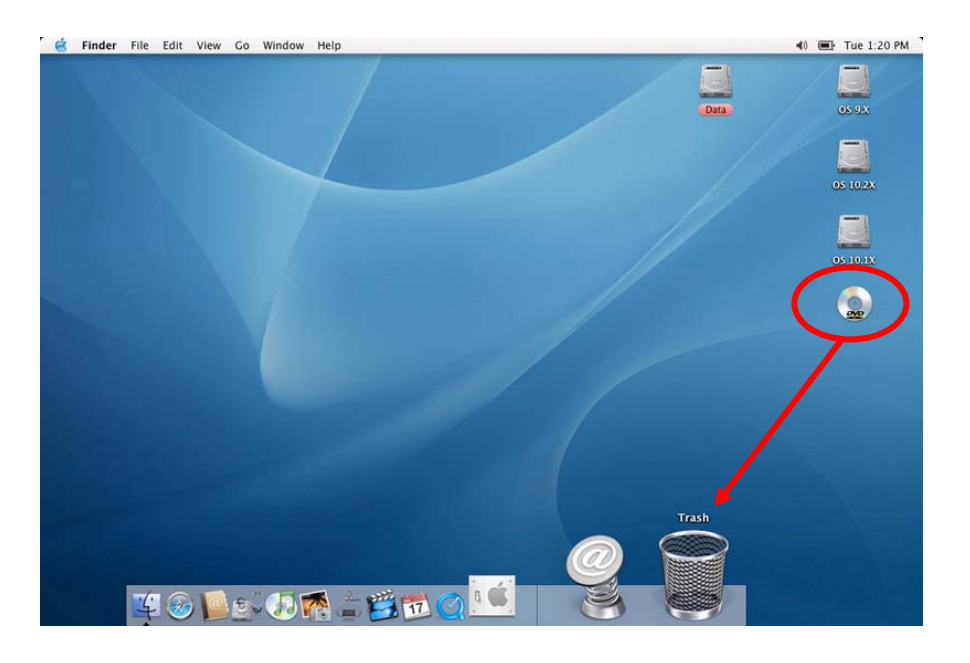

\*\* The drive only shows up on the desktop if a CD or DVD is inserted!

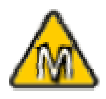

iDVD does not support external drives, we recommend you to install a third party software like 'Toast'.

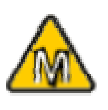

If you run Mac OS 9.x and the external CD/DVD burner is not recognized, check your USB/Firewire extensions for possible conflicts.

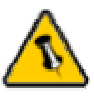

Please read your warranty carefully, as this may vary between different vendors!

## Burning a CD/DVD

To burn a CD/DVD, we recommend using third party software like 'Nero' for the PC or 'Toast' for Mac. If you have an internal CDRW but want to use an external DVD burner instead, change the burner under 'Recorder' or click on the drop down list and choose your external device.

For further information, please refer to the manual and instructions of your burning software.

## **Technical Questions**

For RMA and other questions, please contact your vendor or check out their online support area!

### About this Manual

This manual covers all interfaces and combinations for the 'K5' Enclosure. Images and descriptions might therefore slightly vary between this manual and the actual product you have.

© Copyright 2004 by Macpower Peripherals Ltd. all Rights Reserved

The information contained in this manual is believed to be accurate and reliable. Macpower Peripherals Ltd. assumes no responsibility for any errors contained in this manual. Macpower Peripherals Ltd. reserves the right to make changes in the specifications and/or design of the above mentioned product without prior notice. The diagrams contained in this manual may also not fully represent the product that you are using and are there for illustration purposes only. Macpower Peripherals Ltd. assumes no responsibility for any differences between the product mentioned in this manual and the product you may have.

Copyright © 2000-2004 by Macpower Peripherals Ltd. - www.macpower.com.tw - 8 -

Free Manuals Download Website <u>http://myh66.com</u> <u>http://usermanuals.us</u> <u>http://www.somanuals.com</u> <u>http://www.4manuals.cc</u> <u>http://www.4manuals.cc</u> <u>http://www.4manuals.cc</u> <u>http://www.4manuals.com</u> <u>http://www.404manual.com</u> <u>http://www.luxmanual.com</u> <u>http://aubethermostatmanual.com</u> Golf course search by state

http://golfingnear.com Email search by domain

http://emailbydomain.com Auto manuals search

http://auto.somanuals.com TV manuals search

http://tv.somanuals.com